**+7 (800) 700-18-70** www.**GIGROTERMON.RU** 454081 г. Челябинск, ул. Ферросплавная, 124, офис 1314

**ООО "Инженерные Технологии"** +7 (800) 700-18-70 454081 г. Челябинск, ул.

оизводство программно-технических средств для мониторинга регистрации и контроля параметров микроклимата ОГРН / ИНН / КПП 1106672021224 / 6672328241 / 744701001 Банк: Ф-л Екб № 2 ПАО Банк «ФК Открытие» БИК: 046577520 р/с: 40702810512910007637; к/с: 30101810065770000520

## Инструкция по обновлению прошивки Гигротермон-М4

Загрузить с сайта gigrotermon.ru (раздел «загрузки») архив с микропрограммой прибора «Gtm4\_vX.XX\_Firmware\_DfuPackage.zip» (где X.XX – цифрами указана версия микропрограммы) и переместить его в память телефона.

## Архив не распаковывать.

Установить на смартфон мобильное приложение NRF Connect.

Приложение можно загрузить с официального сайта по ссылке:

## https://www.nordicsemi.com/Products/Development-tools/nRF-Connect-for-mobile Включить на смартфоне функцию Bluetooth.

Снять с прибора электропитание, нажать кнопку «**ВЫБОР**», не отпускать и подать питание на прибор, отпустить кнопку. В режиме обновления прошивки дисплей прибора ничего не отображает.

Запустить на смартфоне приложение **NRF-Connect**. На главном экране программы должно отобразиться устройство с названием **DfuTarg**. Выбрать его нажав кнопку «**Connect**».

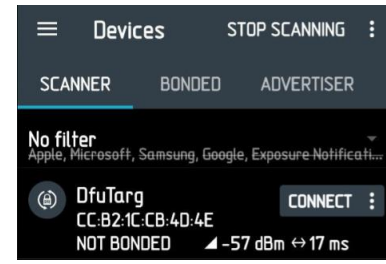

В появившемся окне нажать на иконку «DFU».

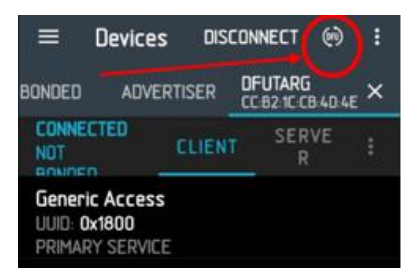

Откроется диалоговое окно, в нем выбрать пункт **Distribution packet** (zip) и нажать «**OK**», далее выбрать архив с микропрограммой

«Gtm4\_vX.XX\_Firmware\_DfuPackage.zip».

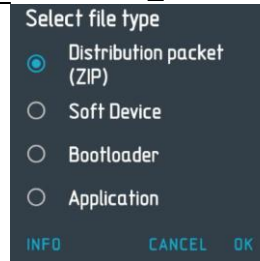

Установка начнется сразу после выбора архива с прошивкой. Прибор автоматически перезагрузится после обновления микропрограммы.